# Web会議システム Microsoft Teams

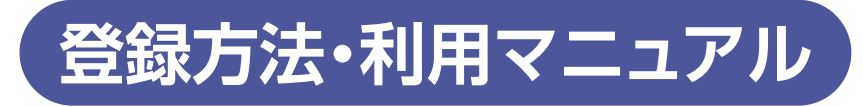

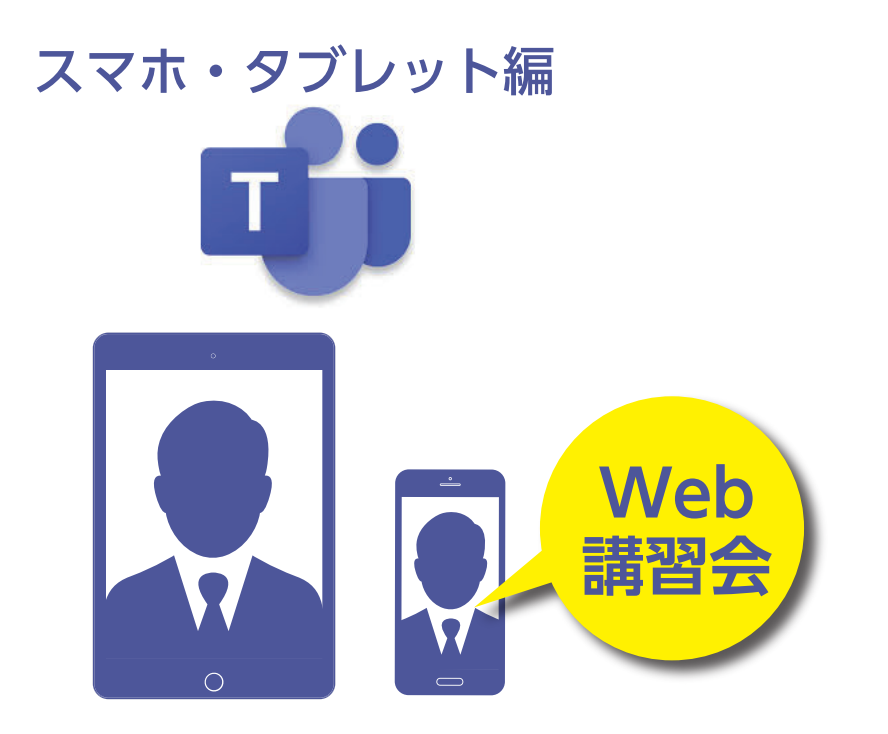

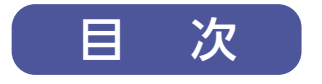

スマホ・タブレット編

| Microsoft Teamアプリのダウンロード | 1 |
|--------------------------|---|
| アカウント登録                  | 2 |
| Microsoft Teams参加        | 5 |
| 各種機能の解説(画面下部)            | 6 |

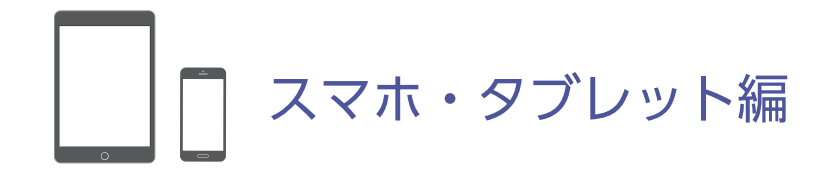

## Microsoft Teamsアプリのダウンロード

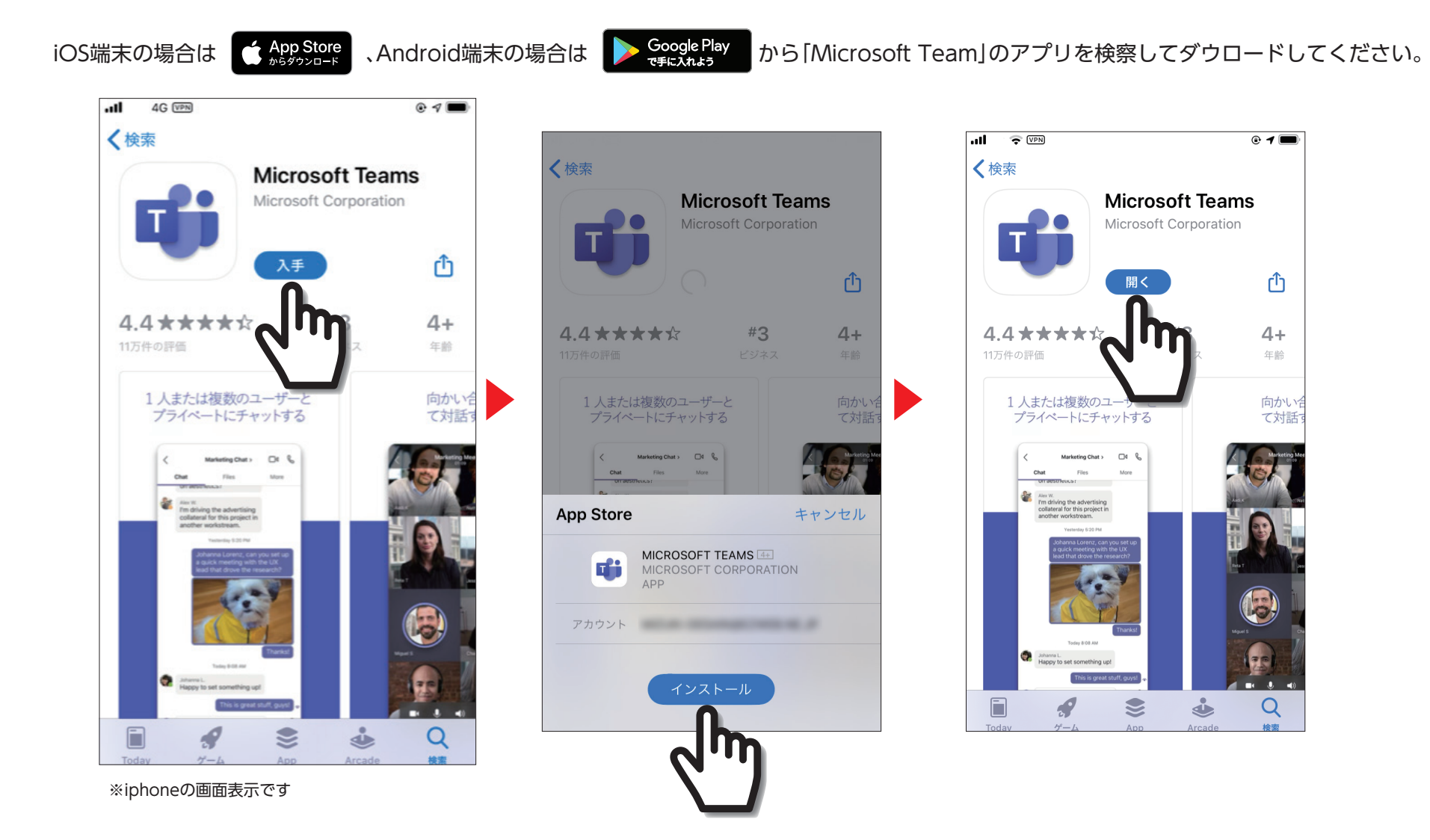

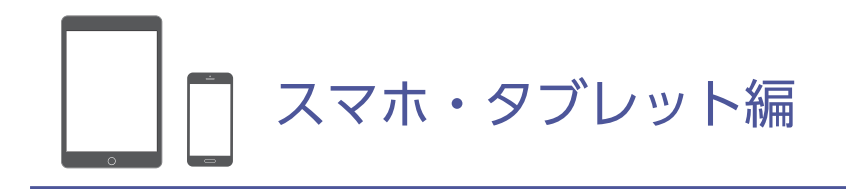

## アカウントの登録

Microsoft Teamのアプリを起動して「無料でサインアップ」をクリックし、アカウントの登録を行ってください。

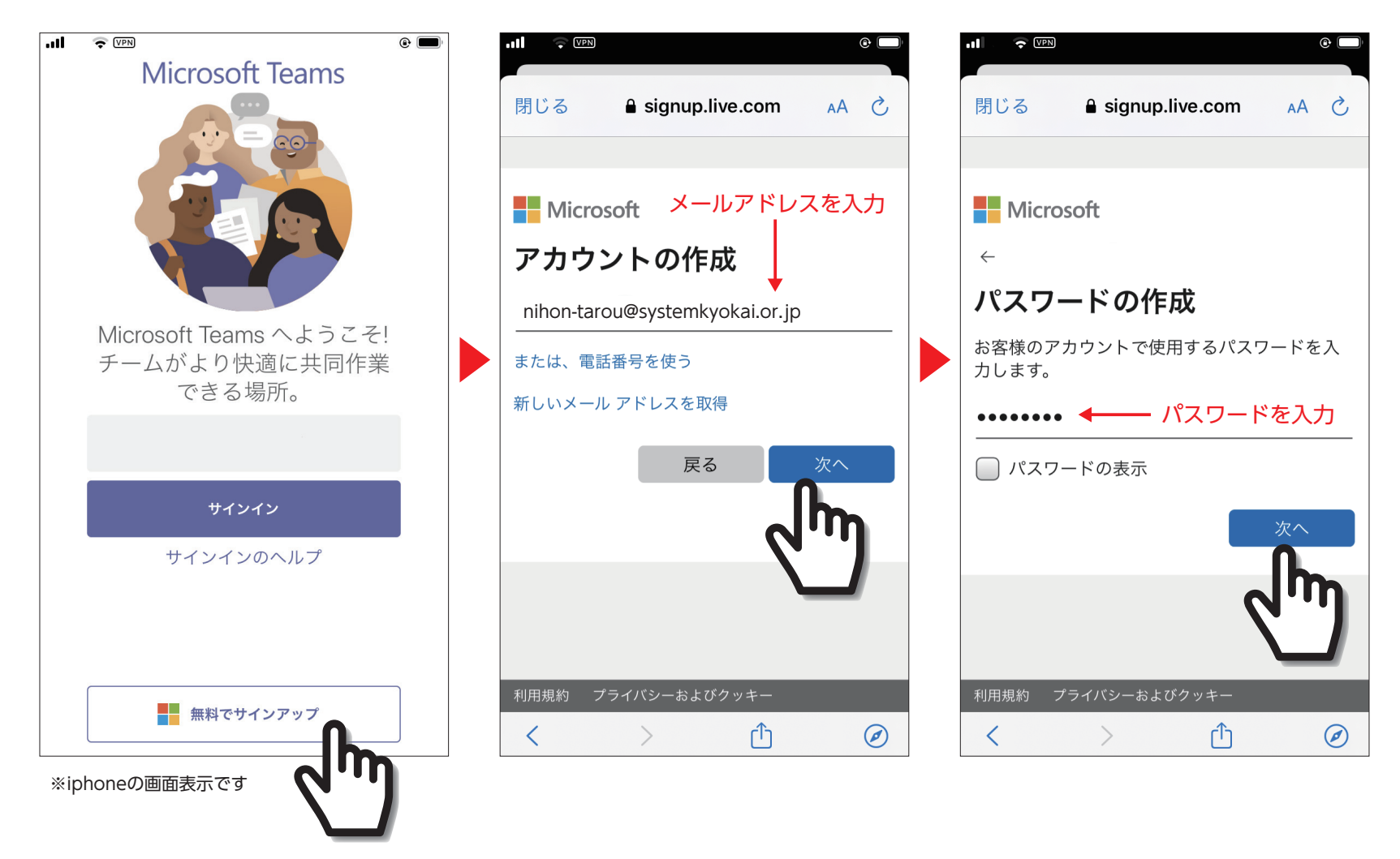

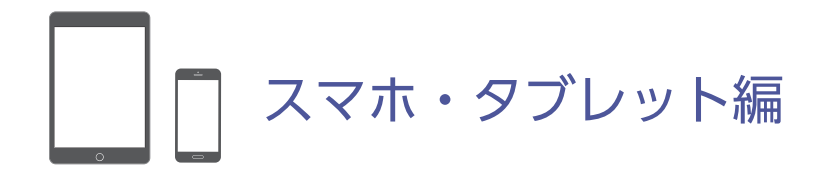

## アカウントの登録

#### Microsoft アカウント・チームのメールで 受信したセキュリティコードを入力してください

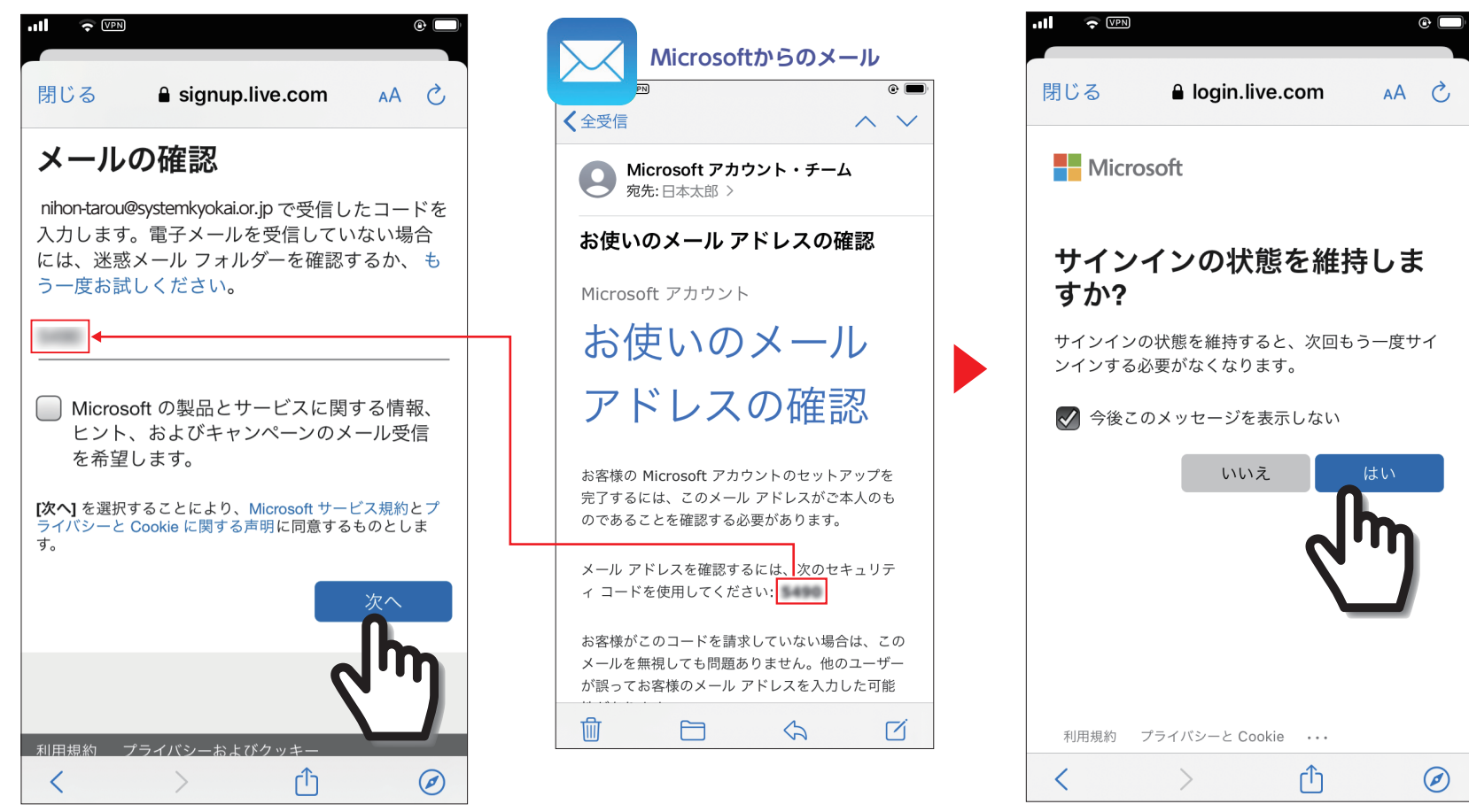

※iphoneの画面表示です

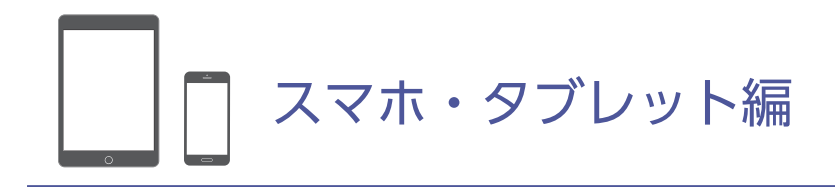

## アカウントの登録

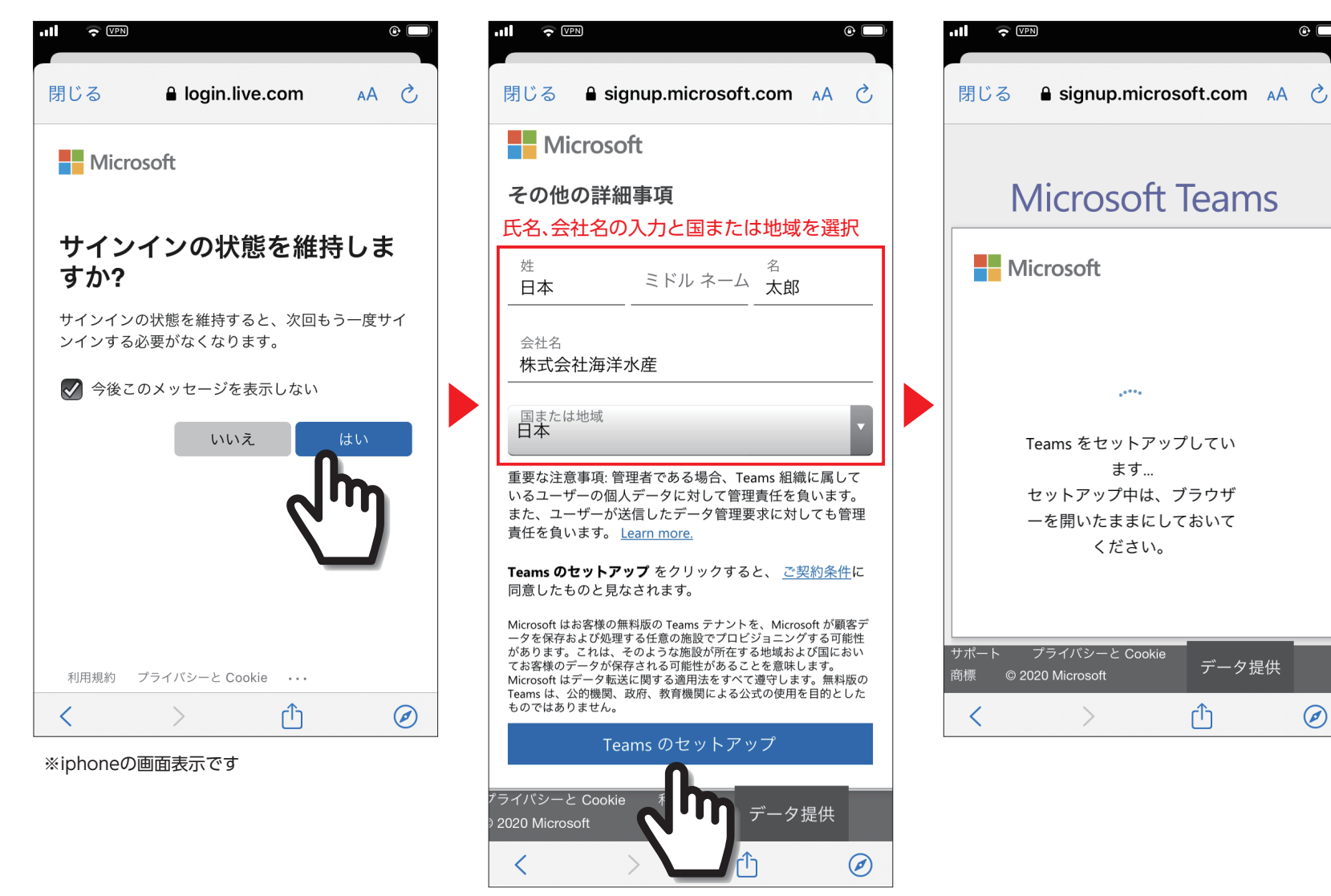

#### アカウント登録完了

@ 🗌

データ提供

 $\bigcirc$ 

4

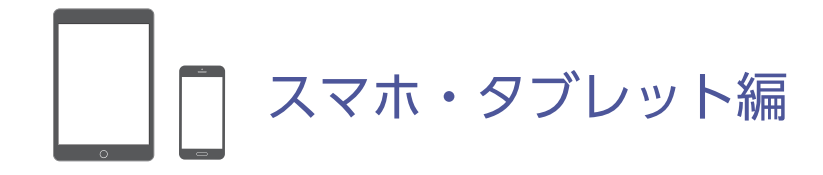

### Microsoft Teams参加

システム協会から招待メールを送信します。Microsoft TeamのURLをクリックし、「Microsoft Team参加画面」のビデオと音声のマークがミュート

であればアイコンとタップしてミュートオン(自分の声が聞こえる状態) オフ(自分の声が聞こえない状態) X J にしましょう。 Microsoft Team参加画面 Microsoft Team接続完了 システム協会からのメール au 4G VPN 4G VPN • · · VPN ۰ 🔳 日本太郎 さんの Teams 会議 三 治 く チーム名 会議 **〈**全受信  $\wedge \vee$ 講 師 Microsoft Teams 昨日 MT 宛先: 日本太郎 > チームを他のユーザーと共有 こんにちは、日本 さん。このメールを、チーム名 ■ に参加したいユーザーに転送してくださ い。そのユーザーがリンクを使用すると、組織に参 加する要求を受信します。さあ共有しましょう! リンクを管理 Microsoft Teams こんにちは 日本太郎 さん、 チーム名 に参加 する 会議の参加者がまもなくあなたを招待します。 共同作業しましょう。リンクを使用して ミュートオン (自分の声が聞こえる状態) Microsoft Teams に参加しましょう。 <⇒>)) U ~ https://teams.microsoft.com/join/ 圃 Ø  $\langle \mathbf{a} \rangle$ 

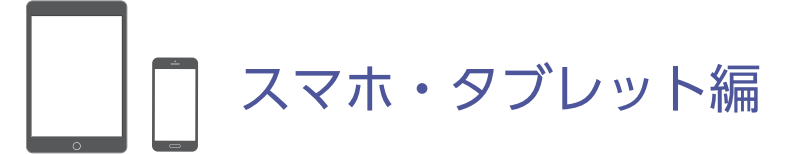

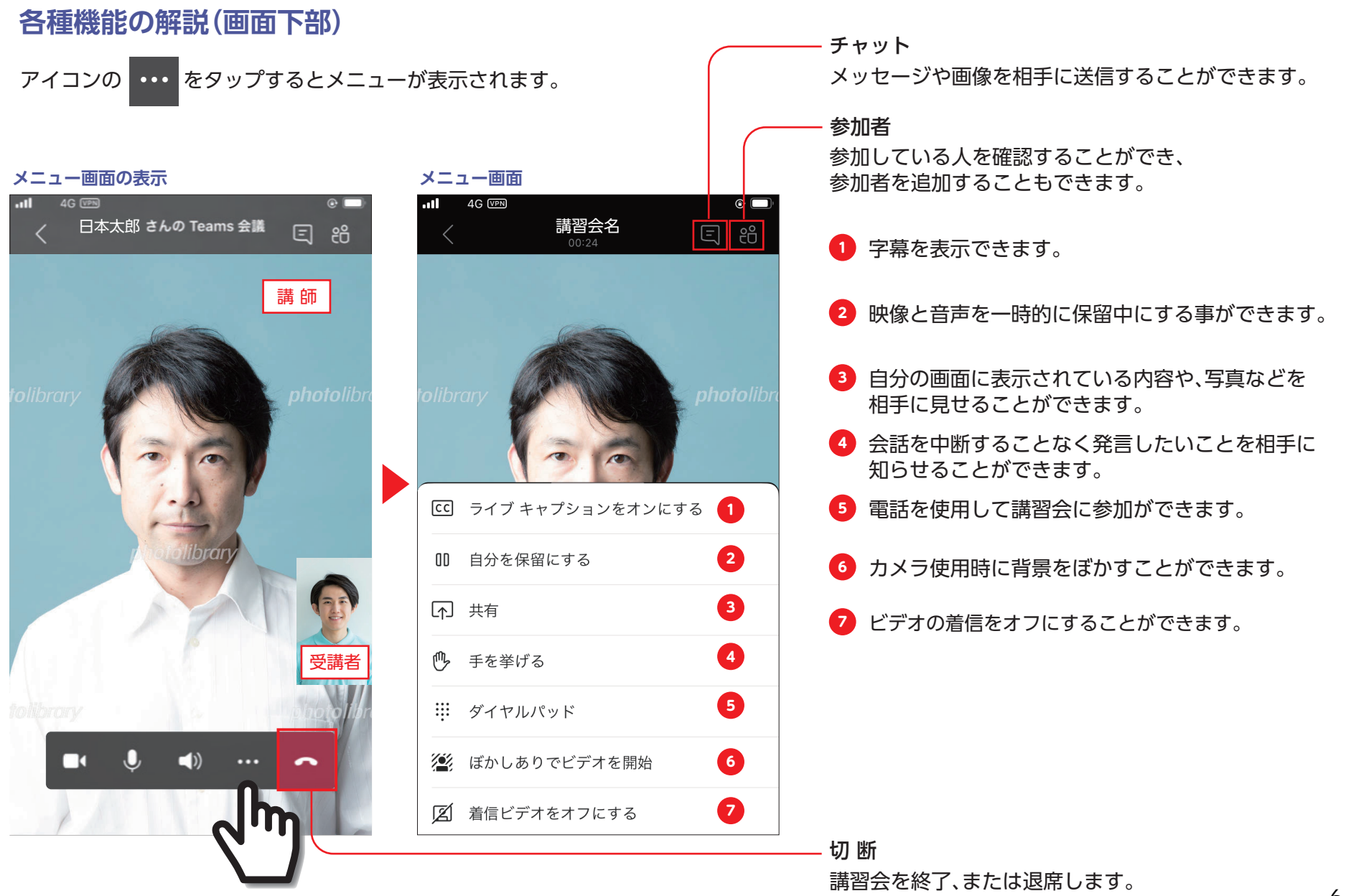